| Excel 2007                                                                                                    | Fiche-outil n° 03                                                                                                    | cterrier.com                                                                                                    |
|----------------------------------------------------------------------------------------------------|----------------------------------------------------------------------------------------------------|----------------------------------------------------------------------------------------------------|
|                                                                                                    | Mise en page                                                                                                    | page 7                                                                                                    |
| 1. TAILLE DE LA PAGE                                                                                                    |                                                                                                    | Taille Colonnes + Colonnes - 1                                                                                                    |
| <ul> <li>Cliquer l'onglet : Mise</li> <li>Cliquer l'outil : Taille</li> <li>Ou</li> <li>Cliquer l'option : Autr</li> <li>Cliquer : OK ou [Entr</li> </ul> | e en page<br>et sélectionner la taille du document<br>res tailles de papiers et paramétrer la dimension désirée<br>ée] | Legal US<br>21,59 cm x 27,94 cm<br>Legal US<br>21,59 cm x 35,56 cm<br>Exécutif US (18,42 x 26,67 cm)<br>18,41 cm x 26,67 cm<br>A4<br>21 cm x 29,7 cm |

## 2. MARGES

- Cliquer l'onglet : Mise en page
- Cliquer l'outil : Marges et sélectionner les marges désirées

Ou

- Cliquer l'option : Marges personnalisées... et paramétrer les marges

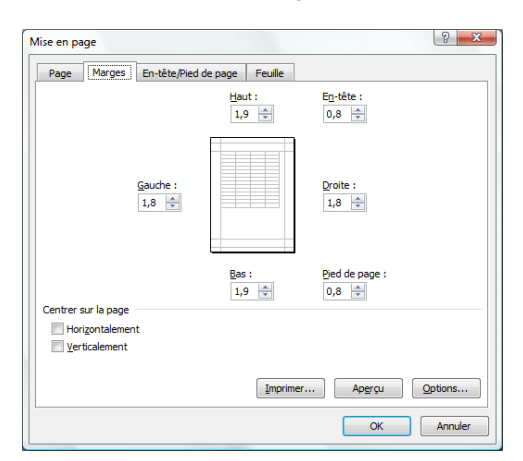

Portrait

Paysage

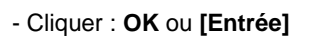

## 3. ORIENTATION DE LA FEUILLE

- Cliquer l'onglet : Mise en page
- Cliquer l'outil : Orientation
- Sélectionner l'orientation désirée

- Cliquer l'onglet : Mise en page - Cliquer l'outil : Arrière plan

## 4. CENTRER DES DONNEES SUR LA FEUILLE

5. PLACER UNE IMAGE EN ARRIERE PLAN

- Cliquer l'outil : Marges
- Cliquer l'option : Marges personnalisées...
- Dans la zone : Centrer sur la page, paramétrer le centrage désiré

- Sélectionner l'unité, le dossier puis le fichier image à placer en arrière plan

- Cliquer : OK

- Cliquer : Ouvrir

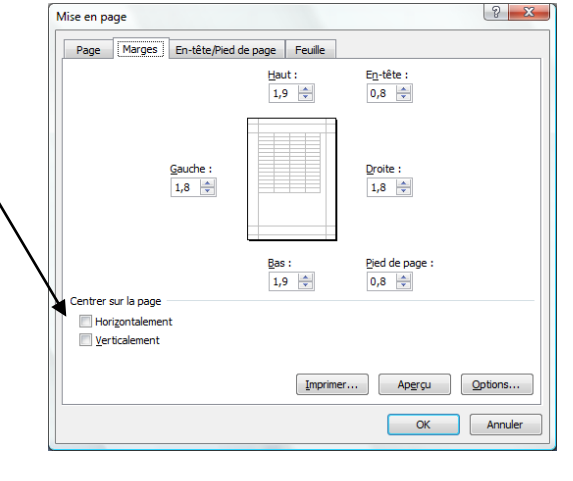

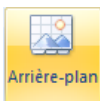

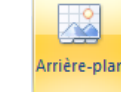

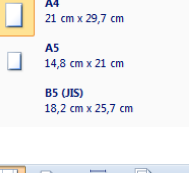

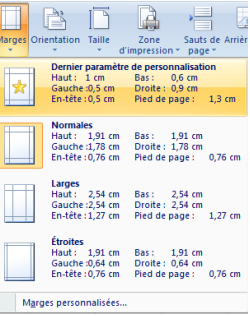